## Импорт (загрузка) шаблона КТП в СГО

Загрузка <u>xls-файла КТП</u> в систему СГО представлена в следующих шагах.

| Сетевой<br>Город        | Пользователь: Жирнов А<br>ШКОЛА <МБОУ пицей №40 |
|-------------------------|-------------------------------------------------|
| O5PA30BAHW              | Смотреть Отправ                                 |
| 🖂 🤐 😮                   | Доска объявлениі                                |
| Школьное<br>руководство | 🝵 Удалить                                       |
| Документы               | 🖴 На п. чать                                    |
| Классы<br>и предметы    | 1/                                              |
| Планирование<br>уроков  | Иата                                            |
| Учебные<br>материалы    | Планирование уроков                             |

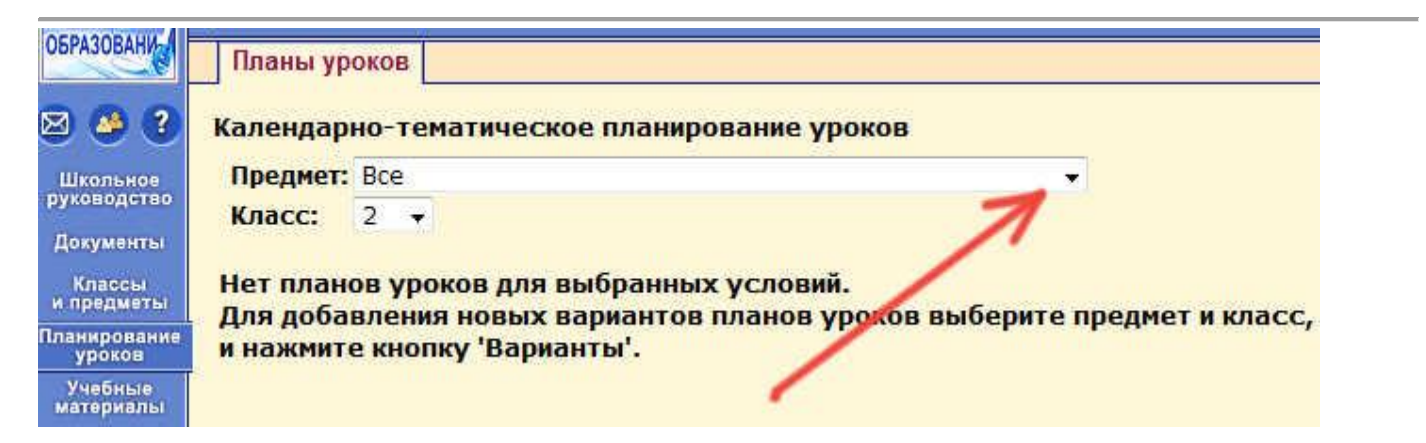

| ОБРАЗОВАНИ                                                                                                    | Планы урок                                                                                                    | юв                                                                                                    |
|----------------------------------------------------------------------------------------------------|----------------------------------------------------------------------------------------------------|----------------------------------------------------------------------------------------------------|
| 🖂 🤒 ?                                                                                                    | Календарно                                                                                                    | -тематическое планирование уроков                                                                                                    |
| Школьное<br>руководство<br>Документы<br>и предметы<br>Планирование<br>ууроков<br>Учебные<br>материалы<br>Расписание<br>Классный<br>журнал<br>Отчеты<br>Объявления<br>Школьные<br>ресурсы<br>Персональные | Предмет: В<br>Класс: В<br>Нет план<br>Для доба<br>и нажмит<br>И<br>Л<br>О<br>О<br>О<br>О<br>О<br>О<br>О<br>О<br>О<br>О<br>О<br>О<br>О<br>О<br>О<br>О<br>О<br>О | се<br>се<br>нглийский язык<br>иология<br>еография<br>Ізобразительное искусство<br>Інформатика и ИКТ<br>Істория<br>Іитература<br>математика<br>узыка<br>Обществознание<br>Окружающий мир<br>Основы безопасности жизнедеятельности<br>Основы безопасности жизнедеятельности<br>Основы духовно-нравственной культуры народов Росси<br>Основы профессионального самоопределения<br>усский язык<br>ехнология<br>Оизика<br>Оизка |

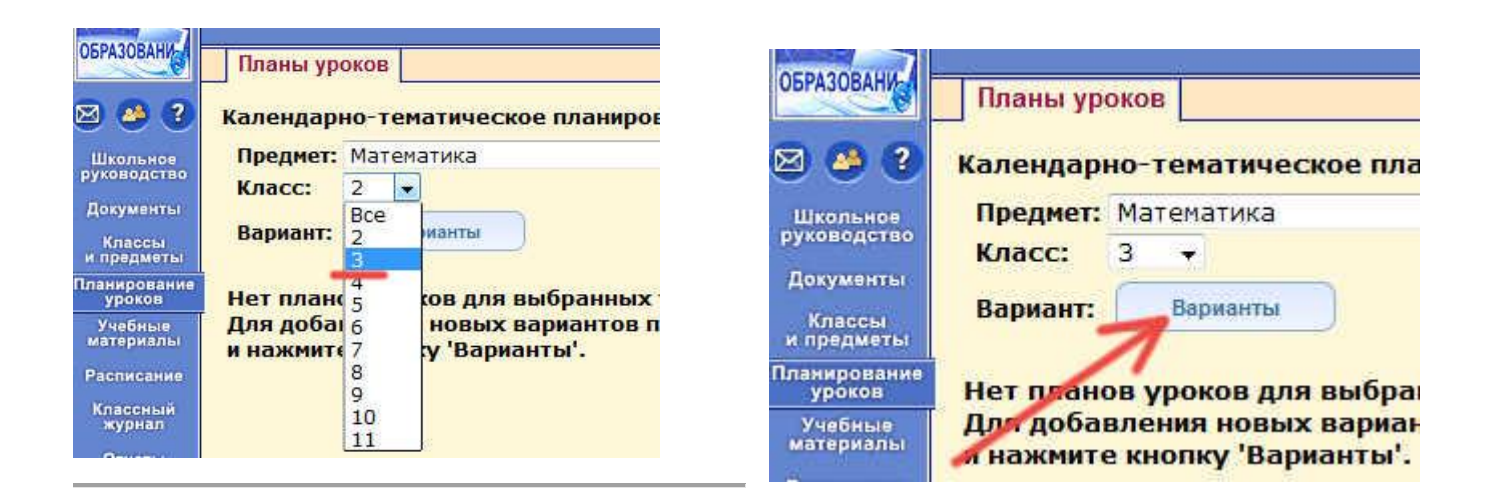

## Выбираем учителя, т.е. себя:

| андарно-тематическое планирование уроков<br>Восстановить<br>Иредмет: Математика<br>Великтера Класс: 3 |                                                                                                    |            |
|----------------------------------------------------------------------------------------------------|----------------------------------------------------------------------------------------------------|------------|
| бавить новый вариант плана уроков                                                                     | 1                                                                                                    |            |
|                                                                                                    | Жирнов Александр Викторович                                                                                                    | + Добавить |
|                                                                                                    | Рысина Наталья Александровна<br>Сазонова Марина Владимировна<br>Сафаргалеева Татьяна Владимировна<br>Свешникова Вера Сергеевна<br>Седых Ирина Викторовна<br>Соловьев Александр Александрович<br>Тарасова Евгения Геннадьевна<br>Титова Татьяна Михайловна<br>Тощева Антонина Юрьевна<br>Тузова Марина Валентиновна<br>Умурзакова Галина Андреевна<br>Фирсова Нина Николаевна |            |
|                                                                                                    | Фролова Олы а Валентиновна 1<br>Фросенюк Елена Владимировна<br>Христофорова Наталья Евгеньевна<br>Черабаева Надежда Александровна<br>Шабашева Елена Александровна<br>Шкарина Любовь Ивановна                                                                                                    |            |

| алендарно-темат<br>Восстановить<br>Уч<br>Вернуться<br>Кл<br>Добавить новый в                                      | ическое г<br>ебный год<br>едмет:<br>асс:<br>ариант пл                                                                                                    | ланиро<br>2014/2<br>Матема<br>3<br>ана ур                                                                                                    | звание уроков<br>2015<br>ітика<br>ОКОВ     |                                         |
|----------------------------------------------------------------------------------------------------|----------------------------------------------------------------------------------------------------|----------------------------------------------------------------------------------------------------|--------------------------------------------|-----------------------------------------|
| Математика, 3 класс                                                                                               |                                                                                                    |                                                                                                    |                                            | Фирсова Нина Николаевна 🗸 🖓 Добавить    |
|                                                                                                    | and the second second se | the state of the second second s |                                            |                                         |
| <ul> <li>Сохранить</li> <li>Восстановить</li> <li>Вернуться</li> </ul>                                            | Учебні<br>Предм<br>Класс                                                                                                    | ый го <i>!</i><br>ет:<br>:                                                                                                    | ц: 2014/2015<br>Математика<br>З            |                                         |
| <ul> <li>Сохранить</li> <li>Восстановить</li> <li>Вернуться</li> <li>Вариант</li> </ul>                           | Учебни<br>Предм<br>Класс<br>За З                                                                                                    | ый год<br>ет:<br>:<br>6 Зв                                                                                                    | ц: 2014/2015<br>Математика<br>3<br>Зг      |                                         |
| <ul> <li>Сохранить</li> <li>Восстановить</li> <li>Вернуться</li> <li>Вариант</li> </ul>                           | Учебни<br>Предм<br>Класс<br>За З<br>сс (6) (                                                                                                    | ый год<br>ет:<br>:<br>6 Зв<br>0 0                                                                                                    | ц: 2014/2015<br>Математика<br>3<br>Зг<br>© | Внимание!                               |
| <ul> <li>Сохранить</li> <li>Восстановить</li> <li>Вернуться</li> <li>Вариант</li> <li>атематика, 3 кла</li> </ul> | Учебни<br>Предм<br>Класс<br>За 3<br>сс 6 (                                                                                                    | ый год<br>ет:<br>6 Зв                                                                                                    | ц: 2014/2015<br>Математика<br>3<br>Эг      | Внимание! ×<br>Вариант успешно добавлен |

Указываем в каких классах используется наше планирование и нажимаем кнопку "Сохранить".

| <ul> <li>Сохранить</li> <li>Восстановить</li> </ul> | Учес<br>Пред<br>Клас | цмет | i rog | ц: 20<br>Ма<br>З | 14/2015<br>отематика |
|-----------------------------------------------------|----------------------|------|-------|------------------|----------------------|
| 🔊 Вернуться                                         |                      |      |       |                  |                      |
| Вариант                                             | Зa                   | 36   | Зв    | Зг               |                      |
| Математика, 3 класс                                 |                      | 0    | ۲     | 0                |                      |
|                                                     |                      |      | A     |                  |                      |

| <ul> <li>Восстановить</li> </ul> | /че(<br>Пре/<br>(ла) | бный<br>дмет<br>сс: | i roț<br>r: | а: 2014/2015<br>Математика<br>З |                                                                  |
|----------------------------------|----------------------|---------------------|-------------|---------------------------------|------------------------------------------------------------------|
| ъ Вернуться                      |                      |                     |             |                                 |                                                                  |
| Вариант                          | За                   | 36                  | 38          | Зг                              |                                                                  |
| атематика, 3 класс               | ۲                    | 0                   | ۲           | 0                               | Внимание! *                                                      |
|                                  |                      |                     |             |                                 | Использование тем уроков в классном<br>журнале успешно сохранено |
|                                  |                      |                     |             |                                 |                                                                  |

| chonosobunic       | вари | ан   | OB I  | лана   | а уроков | вкла |
|--------------------|------|------|-------|--------|----------|------|
| 🗑 Сохранить        | Учеб | ный  | i roț | q: 201 | 4/2015   |      |
|                    | Пред | цмет |       | Мат    | ематика  |      |
| • Восстановить     | Клас | :C:  |       | 3      |          | -    |
| 🔸 Вернуться ┥      | <    | -    | -     |        |          |      |
| Вариант            | 3a   | 36   | Зв    | Зг     |          |      |
| Matematura 3 roaco | 0    | 0    | 0     |        |          |      |

Планы уроков

| 🖥 Сохранить                             | Учебный год: 2014/2015<br>Предмет: Математика |       |                         |
|-----------------------------------------|-----------------------------------------------|-------|-------------------------|
| Восстановить                            | Класс: 3                                      |       |                         |
| вернуться                               | <                                             |       |                         |
|                                         |                                               |       |                         |
| ј Удалить                               |                                               |       |                         |
| т Удалить<br>Іспользование<br>в журнале |                                               |       | X                       |
| ў Удалить<br>Использование<br>в журнале | Название варианта                             | Автор | Отметка для<br>удаления |

| Создать       | Предмет:               | Математика                                    | ¥ |
|---------------|------------------------|-----------------------------------------------|---|
| Penaktunopath | Класс:                 | 3. 💌                                          |   |
| Гединировать  | Вариант:               | Математика, 3 класс 👻 Варманты                |   |
| Копировать    | Пояснительная записка: | Присоединить                                  |   |
| удалить       |                        | фаил                                          |   |
|               | Вид отчета:            | Сокращенный вид плана без домашнего задания 👻 |   |
| Экспорт       |                        |                                               |   |
| Импорт        |                        |                                               |   |

📋 /Математика/3 класс/Математика, 3 класс - 0 ч

| Импорт вариан | та КТП |                 | ×          |
|---------------|--------|-----------------|------------|
| Файл импорта: | Обзор  | Файл не выбран. |            |
|               |        |                 | Ok Cancal  |
|               |        |                 | OK Calicer |

| -              | Имя                                       | Дата изменения   | Тип                  | Размер      |
|----------------|-------------------------------------------|------------------|----------------------|-------------|
|                | 🗐 ИЗО 3 класс KTP_sample                  | 02.09.2014 13:21 | Лист Microsoft Of    | 30 KE       |
| ra             | 🕙 Математика 3 класс KTP_sample           | 02.09.2014 20:16 | Лист Microsoft Of    | 48 KG       |
| =              | 🕙 Окружающий мир 3 класс KTP_sample       | 02.09.2014 12:59 | Лист Microsoft Of    | 44 КБ       |
|                | Texнология 3 класс KTP_sample             | 02.09,2014 12:59 | Лист Microsoft Of    | 51 K6       |
|                |                                           |                  |                      |             |
|                | *                                         |                  |                      |             |
| -<br>-<br>рмя. | <<br>файла: Математика 3 класс KTP_sample |                  | Все файлы            |             |
| т<br>Имя (     | ∢<br>райла: Математика 3 класс KTP_sample |                  | Все файлы<br>Открыть | •<br>Отмена |

| Планы уроков    |                      |                                   |
|-----------------|----------------------|-----------------------------------|
| Календарно-те   | матическое планиров  | зание уроков                      |
| 🕒 Создать       | Предмет:             | Математика                        |
| / Редактировать | Класс:               | 3 -                               |
|                 | Вариант:             | Математика, 3 класс 👻 Варианты    |
| б Копировать    | Пояснительная запис  | ка: О Присоединить                |
| 🗊 Удалить       | 1                    | фанл<br>Фанла                     |
|                 | Вид отчета:          | Импорт варианта КТП 🛛 🗙 🗙         |
| - Экспорт       |                      |                                   |
| Импорт          |                      | watematuka 3 knacc KTP_sample.xis |
|                 | -                    |                                   |
|                 |                      | Ok Cancel                         |
| П /Математик    | ка/3 класс/Математин |                                   |

Если что-то в xls-файле внесено неверно, то можем наблюдать такую ошибку:

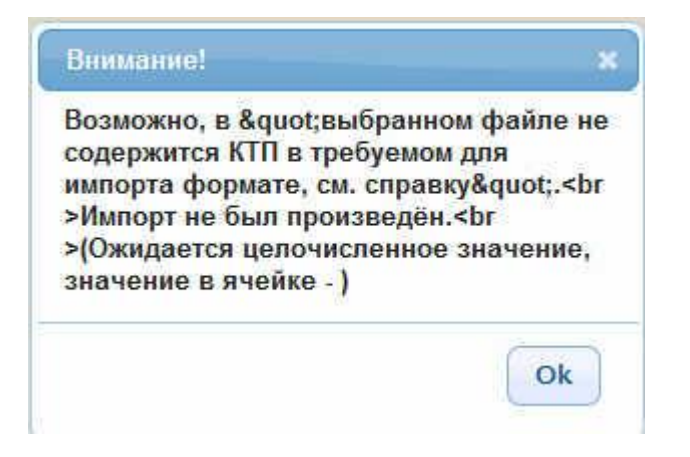

Следует исправить неточности в xls-файле с КТП и попробовать загрузить его снова (можно проделать процедуру и в другой день).

При успешном импорте можем наблюдать такую картинку:

| <ul> <li>Копировать</li> <li>Упалить</li> </ul> | Пояснительная записка:     | о Присоединить<br>файл |                                  |   |
|-------------------------------------------------|----------------------------|------------------------|----------------------------------|---|
| a commune                                       | Вид отчета:                | Сокращенный ви         | Внимание!                        | × |
| ~ Экспорт                                       | )                          |                        | Вариант КТП успешно импортирован |   |
| Импорт                                          | )                          |                        |                                  |   |
|                                                 |                            |                        |                                  | 2 |
| (Математик)                                     | са/3 класс/Математика, 3 н | класс 139 ч            | OK                               | 9 |

Теперь мы видим, что структура нашего КТП загрузилась. Дополнительно приветствуется прикрепление "Пояснительной записки" к КТП.

| Создать                     | Предмет:                                                                 | Математика 👻                                        |  |  |
|-----------------------------|--------------------------------------------------------------------------|-----------------------------------------------------|--|--|
| / Редактировать             | Класс:<br>Вариант:                                                       | 3 •<br>Математика, 3 класс • Варианты               |  |  |
| • Копировать                | Пояснительная записк                                                     | а: В присоединить файл                              |  |  |
| 🗑 Удалить                   | -                                                                        |                                                     |  |  |
|                             | Вид отчета:                                                              | 🖊 Сокращенный вид плана без домашнего задания 👻 🛄 🔳 |  |  |
| <ul> <li>Экспорт</li> </ul> |                                                                          |                                                     |  |  |
| Импорт                      |                                                                          |                                                     |  |  |
|                             |                                                                          |                                                     |  |  |
|                             |                                                                          |                                                     |  |  |
|                             |                                                                          |                                                     |  |  |
| 🔊 /Математик                | а/3 класс/Математика,                                                    | 3 класс - 139 ч                                     |  |  |
| 🗟 Раздел                    | 1: Математика - 139 ч                                                    | 1961 23. 1928                                       |  |  |
|                             | рок 1: Трехзначные чис.                                                  | na (1 4)                                            |  |  |
|                             | рок 2: Разрядные слагае                                                  | емые (1 ч)                                          |  |  |
|                             | рок 3: Сложение и вычи                                                   | тание по разрядам (1 ч)                             |  |  |
|                             | рок 4: Сложение и вычи                                                   | тание по разрядам. (1 ч)                            |  |  |
|                             | рок 5: Сложение и вычи                                                   | тание с переходом через разряд (1 ч)                |  |  |
|                             | рок 6: Сложение и вычи                                                   | тание десятков с переходом через сотню. (1 ч)       |  |  |
|                             | рок 7: Закрепление изуч                                                  | ченного по теме: «Сложение и вычитание» (1 ч)       |  |  |
|                             | рок 8: Решение текстов                                                   | ых залач на сложение и вычитание (1 ч)              |  |  |
|                             | Урок 9: Входная контрольная работа по теме: «Сложение и вычитание» (1 ч) |                                                     |  |  |
|                             |                                                                          |                                                     |  |  |
|                             |                                                                          |                                                     |  |  |
|                             |                                                                          |                                                     |  |  |
|                             | рок 12: Таблица умноже                                                   | ения на 4. (1 ч)                                    |  |  |
|                             | рок 13: Таблица умноже                                                   | ния на 3 (1 ч)                                      |  |  |
|                             | рок 14: Таблица умноже                                                   | ания на 6 (1 ч)                                     |  |  |
| - Vi                        | оок 15. Таблица умноже                                                   | рния на 5 (1 u)                                     |  |  |